# HOW TO RENEW MY RESIDENT PERMIT/VISA ONLINE?

## 2025 - 2026

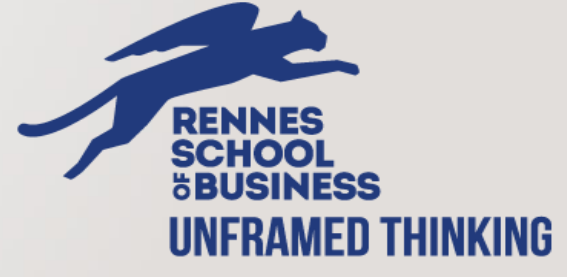

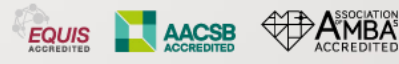

### **SUMMARY**

### > GENERAL INFORMATION :

- > Important information
- > The ANEF platform
- > How to find my foreign number
- > I need to reset my ANEF password
- > I encounter an issue on the platform
- > The student resident permit renewal process

> TUTORIAL

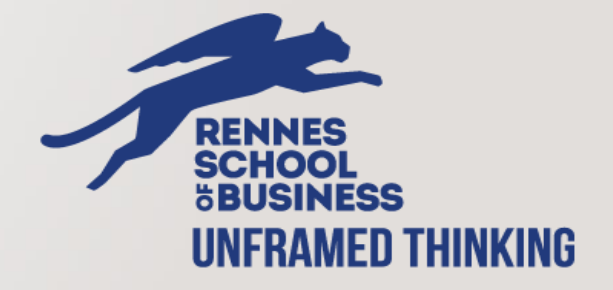

AACSB

# **GENERAL INFORMATION** *Please read carefully*

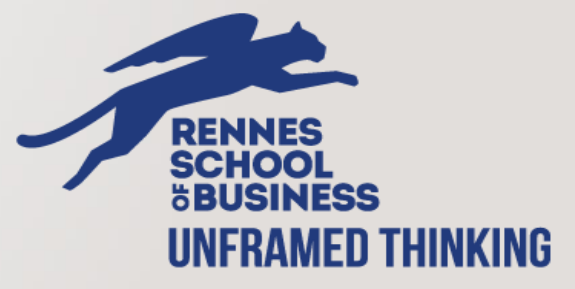

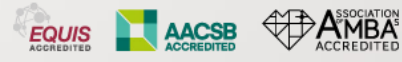

### **IMPORTANT INFORMATION**

# **APPLY ON TIME**

You need to apply at least <u>4 or 3 months before the expiration date</u> of your current resident permit. The school won't be able to fasten the process with the prefecture. Apply on time !

# **KNOW YOUR PREFECTURE**

Your prefecture is the one linked to your address. For any resident permit application, you need to apply in your city's prefecture.

# **GET INFORMED**

> Know in advance the required documents for your renewal application. If you go out of France, have the right documents before leaving.

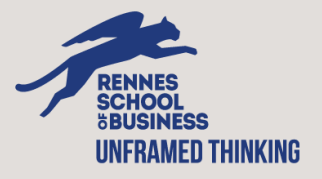

### **THE ANEF PLATFORM**

#### Étrangers en France | Accueil (interieur.gouv.fr)

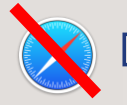

Don't use Safari

 <u>Languages available</u>: French, English and Chinese.
 You can start and quit your application at any time. The data you enter is saved automatically.

| Hom | e Ap<br>pei | ply for a residence<br>rmit | Demander la nationalité<br>française       | Buy a virtual excise<br>stamp          | I would like to apply for a work permit | Declare a<br>change | Document de<br>voyage                |    |  |
|-----|-------------|-----------------------------|--------------------------------------------|----------------------------------------|-----------------------------------------|---------------------|--------------------------------------|----|--|
|     |             |                             |                                            |                                        |                                         |                     |                                      |    |  |
|     |             |                             |                                            |                                        |                                         |                     |                                      |    |  |
|     |             | ſ                           |                                            |                                        |                                         |                     |                                      |    |  |
|     |             | ι                           |                                            |                                        |                                         |                     | Ľ                                    |    |  |
|     |             | l would li<br>r             | ke to apply or renew my<br>esidence permit | Je demande la nationalité<br>française | l would like to apply for a v<br>permit | vork Je             | déclare un changement (<br>situation | de |  |
|     |             |                             |                                            |                                        |                                         |                     |                                      |    |  |
|     |             |                             |                                            |                                        | ~                                       |                     |                                      |    |  |
|     |             |                             |                                            | Je demand                              | e un document de<br>voyage              |                     |                                      |    |  |
|     |             |                             |                                            |                                        |                                         |                     |                                      |    |  |

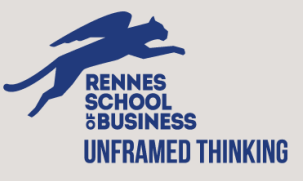

## **HOW TO FIND MY FOREIGN NUMBER**

- This number is also called the AGDREF number. This number will be very important for all your resident permit procedures. <u>Don't loose it !</u>
- You can find this number of your OFII visa > If you already have a resident permit, you can find this number on validation.

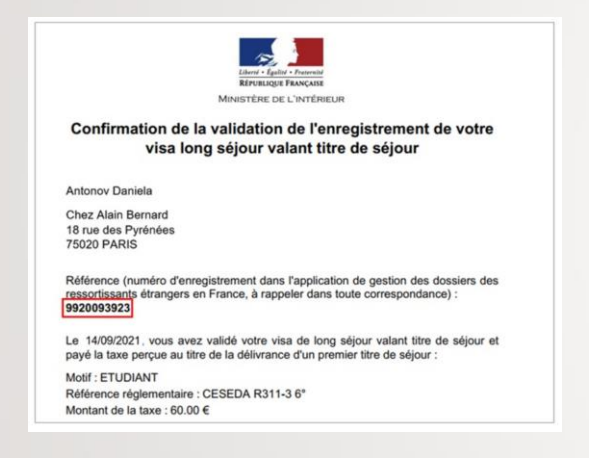

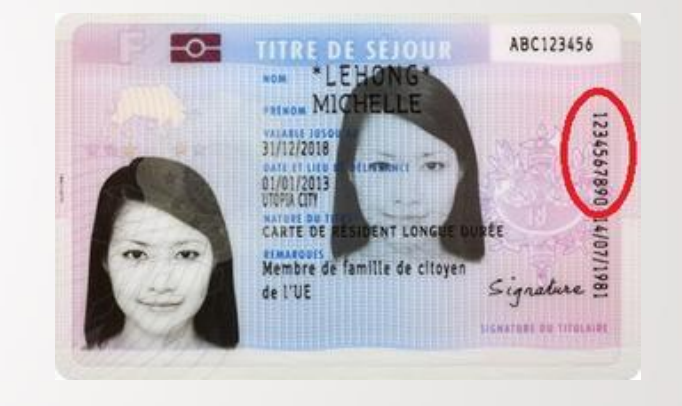

You get this number right after validating your visa with the OFII. Remember, you had to validate your visa (VLS-TS) 3 months after your arrival. <u>It is mandatory</u>.

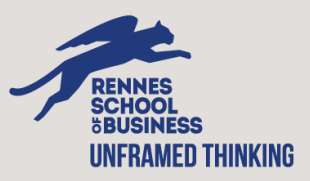

### **I NEED TO RESET MY ANEF PASSWORD**

- > Your ID is your foreign number. You can find this number on your OFII validation.
- > You will have the possibility to reset the password via email with your ID.

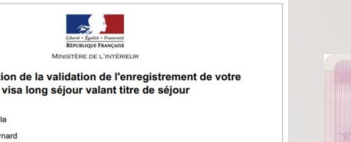

Motif : ETUDIANT Référence réglementaire : 0 Montant de la taxe : 60.00 €

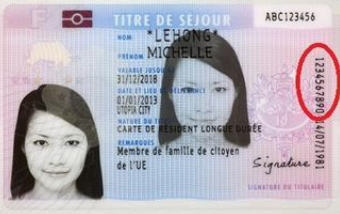

### **I ENCOUTER AN ISSUE ON THE PLATFORM**

- > First, check if the answer is in the ANEF FAQ, available in French, English, Chinese.
- > You have the possibility to call the ANEF helpline : 0806 001 620 (available in English)

They can have a direct access to your account to give you information in case you have some trouble.

> You also have the possibility to email your prefecture with the contact form <u>here</u>.

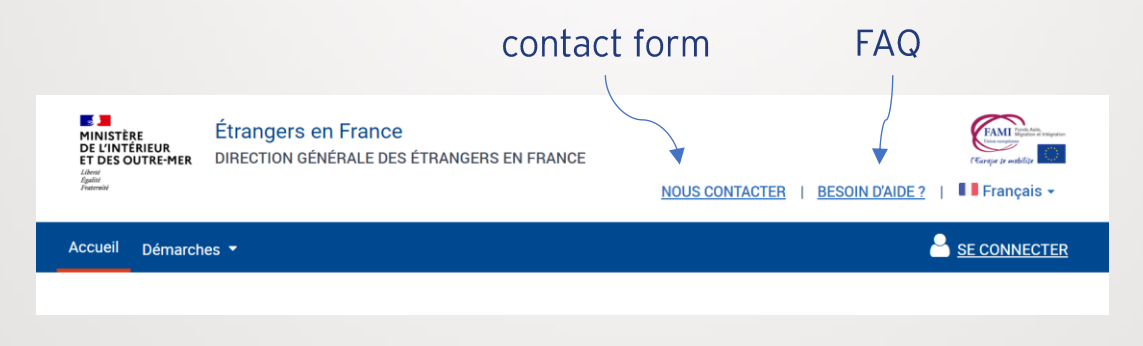

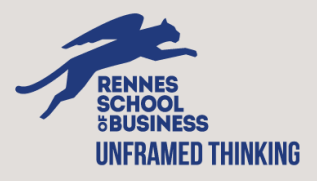

### **THE PROCESS**

#### CONNECT

Connect on your ANEF account.
 If you forgot your password, reset it.

Your ID is your foreign number on your OFII validation or visa sticker.

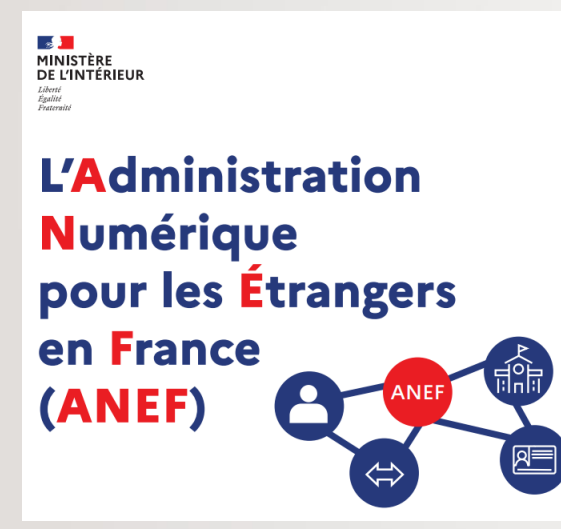

APPLY ONLINE Apply for your renewal (5 steps).

>

Read the following process carefully.

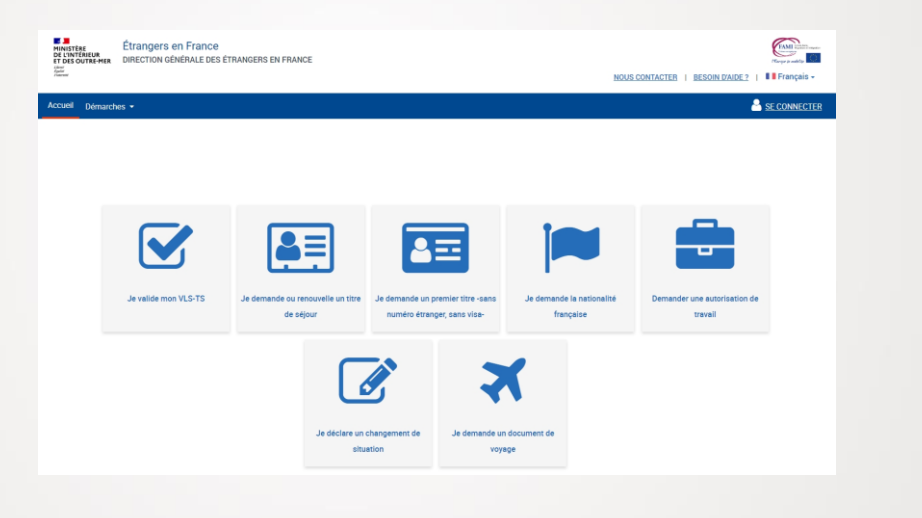

#### DOWNLOAD YOUR PROOF OF DEPOSIT

Download the pdf of your proof of deposit at the end of your application

|       | οους συνατίου συ σέσδτ                                                                  |
|-------|-----------------------------------------------------------------------------------------|
|       | D'UNE PRÉ-DEMANDE                                                                       |
|       |                                                                                         |
|       |                                                                                         |
|       | VOS REFERENCES :                                                                        |
|       | N° de la demande : 590420220902000251                                                   |
|       | DATE D'ÉMISSION : 02/09/2022                                                            |
|       |                                                                                         |
|       | Nom de naissance : DURANT                                                               |
|       | Nom d'usage :                                                                           |
|       | Prénom : MARIA                                                                          |
|       | Né(e) le : 09/05/1989                                                                   |
|       | A : PORTO, PORTUGAL                                                                     |
|       | Nationalité : PORTUGAISE                                                                |
|       | Adresse : 67 RUE PIERRE CURIE<br>59140 DUNKERQUE FRANCE                                 |
|       |                                                                                         |
|       |                                                                                         |
| Le 02 | /09/2022, vous avez déposé avec succès une demande qui sera examinée par la préfecture  |
| compé | itente.                                                                                 |
| Ce do | cument constitue la preuve de dépôt de votre dossier.                                   |
|       |                                                                                         |
| n ne  | constitue pas une preuve de regularite du sejour et ne permet pas l'ouverture de droits |
| a5500 | ies a un sejour regulier.                                                               |
|       |                                                                                         |

#### FROM HERE, <u>YOU'LL HAVE TO WAIT AROUND 4 to 3 MONTHS</u> TO GET AN ANSWER FROM THE PREFECTURE CHECK REGULARLY YOUR ANEF ACCOUNT

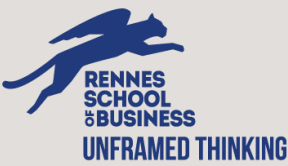

### **THE PROCESS**

#### DOWNLOAD THE PREFECTURE DECISION

- If your renewal is accepted, you'll receive an « attestation de décision favorable »
- If the prefecture needs more documents, they will send you an « attestation de prolongation d'instruction » and you will have the possibility to add additional documents.

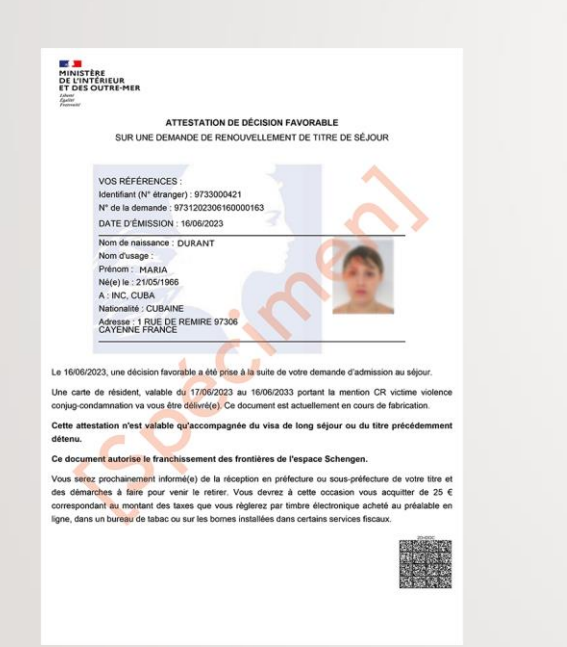

THEN YOU HAVE TO WAIT UNTIL THE PREFECTURE SEND YOU A TEXT SAYING YOUR RESIDENT PERMIT CARD IS READY

### NO NEWS FROM THE PREFECTURE ?

If you did not receive any text from the prefecture 3 months after getting your « attestation de décision favorable », you can take an appointement on the prefecture's website for « remise de titre »

#### BOOK AN APPOINTEMENT AND COLLECT YOUR RESIDENT PERMIT CARD

- Follow the instruction on the text and book an appointement for « Remise de titre » on the prefecture's website.
- For a student resident permit, you'll need 75 euros of <u>tax stamps</u> (« Titre pour étranger ») to collect your card. Be sure to download the receipt (with the QR code) after the transaction.

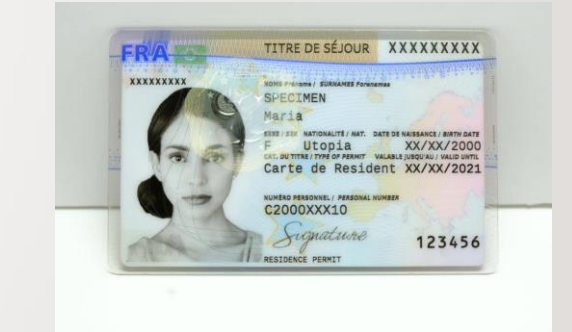

If you do not collect your card, you won't be able to do another resident permit process.

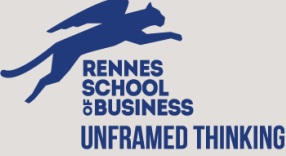

# TUTORIAL : HOW TO RENEW MY RESIDENT PERMIT ?

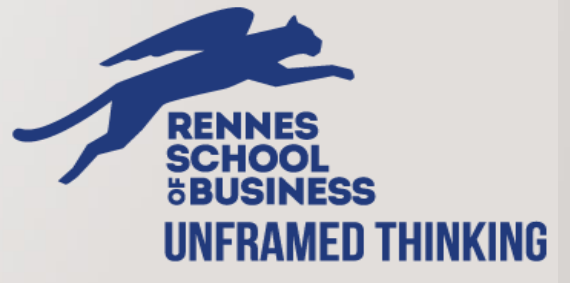

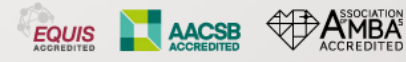

### **5 STEPS TO APPLY FOR YOUR RENEWAL**

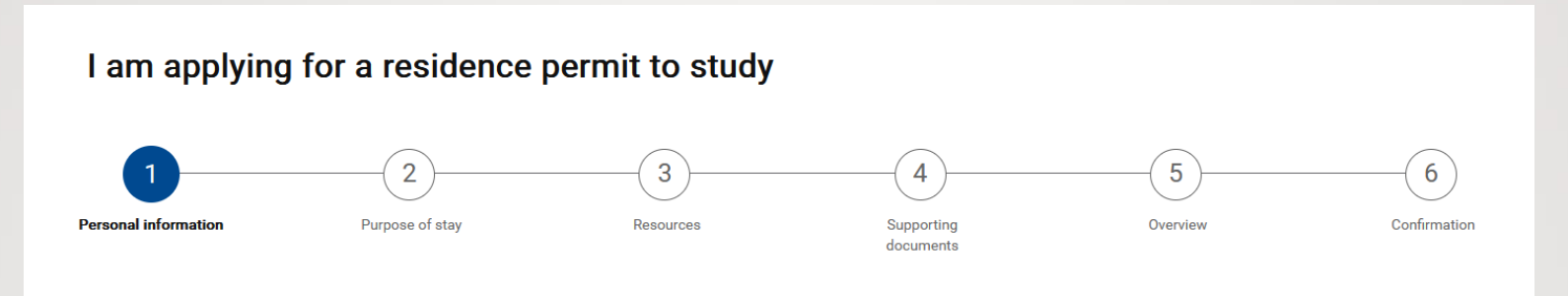

You will be able to follow all the steps of your renewal at the top of the page.

- > GATHER YOUR DOCUMENTS
- CONNECT ON THE PLATFORM
- > <u>STEP1:</u> your personal information
- STEP 2 : purpose of your stay
- STEP 3 : supporting documents and e-photo
- > <u>STEP 4 : overview</u>
- STEP 5 : confirmation

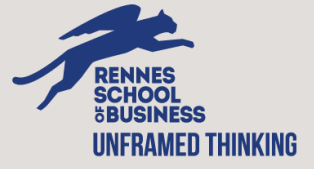

### **GATHER THE DOCUMENTS**

#### « CONTRAT D'ENGAGEMENT »

From now on, for any renewal request, you will need to include the "Republican commitment contract".

You must attach this document along with your proof of residence.

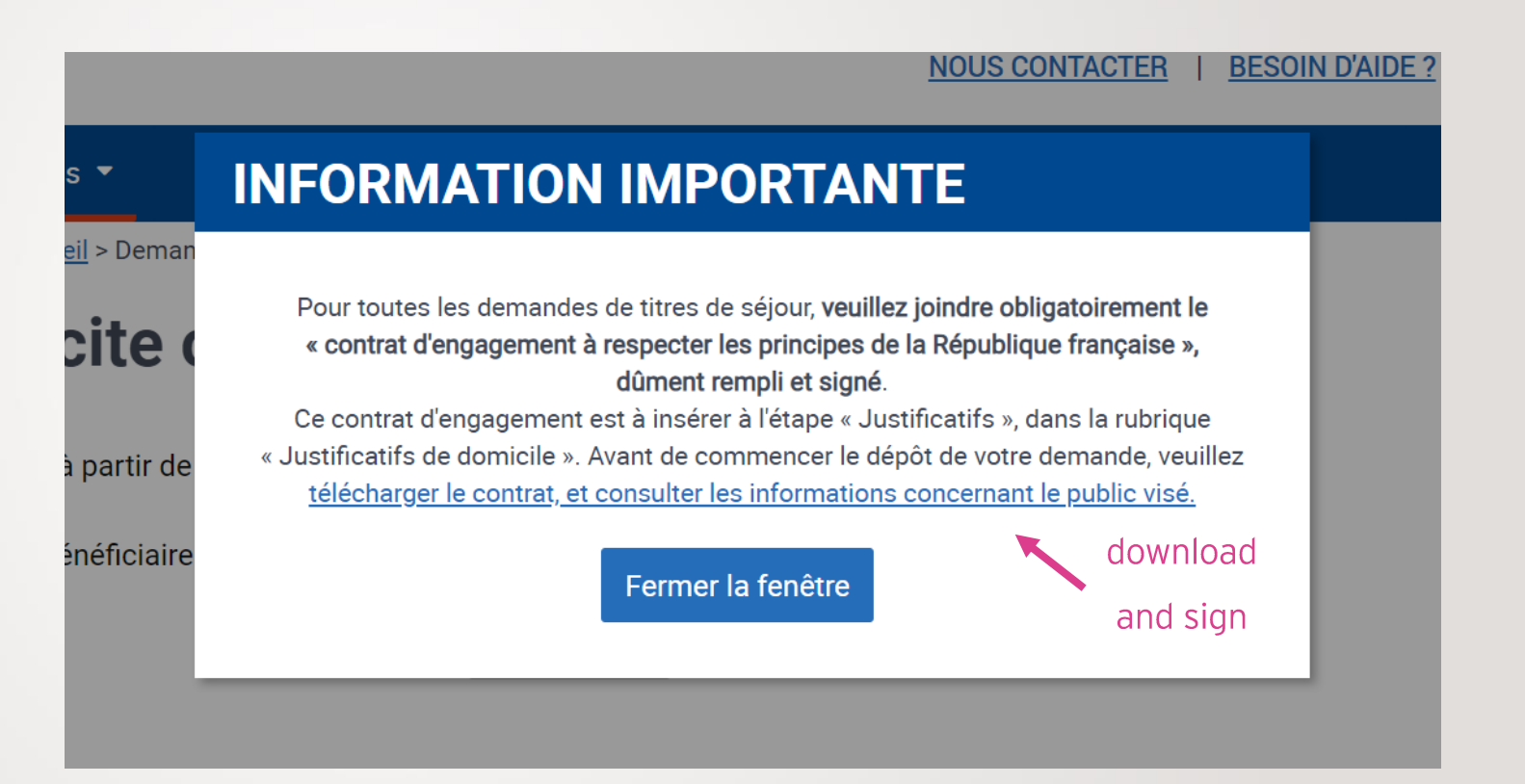

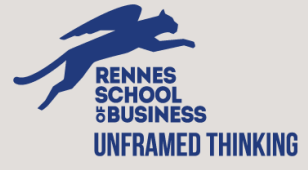

## **GATHER THE DOCUMENTS**

#### **PERSONAL INFORMATION**

#### > Your visa or resident permit

If you only have a visa : a copy of your passport, all the stamped pages and the French visa stamps. If you already have a resident permit : a copy of your last resident permit card.

> Your e-photo code

You can take those ID photos in a <u>e-photo French photo booth</u>. In Rennes, you can find one in Super U Beauregard, close to the school.

- One proof of accommodation (dated less than 6 months) Your housing contract Your housing insurance certificate
  - A recent water or electricity bill

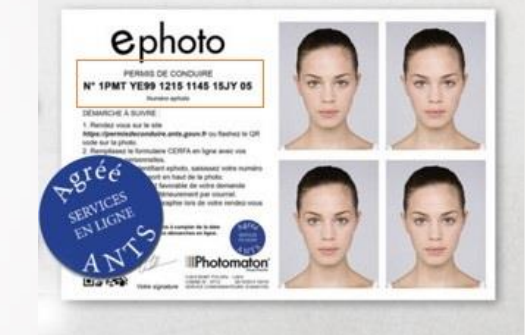

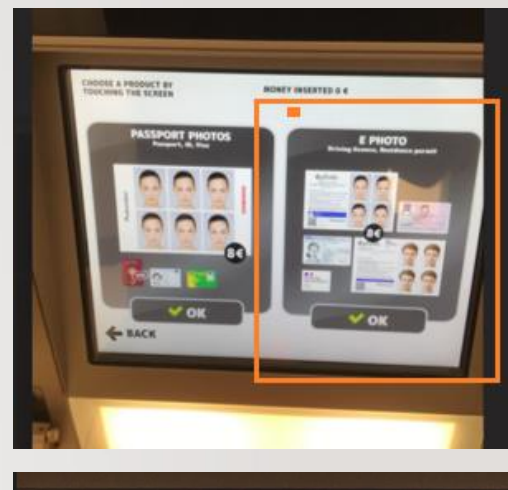

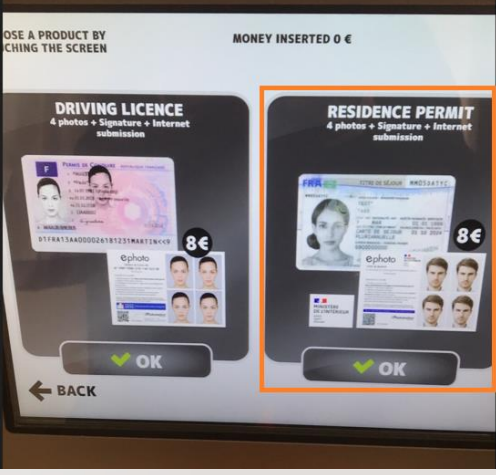

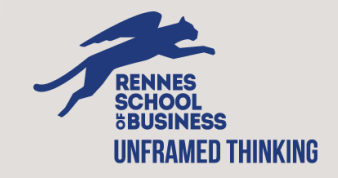

### **GATHER THE DOCUMENTS**

#### **PURPOSE OF STAY**

> Your school certificate (available on <u>RISE</u> : *Education* > *My school certificate*)

Not your letter of enrolment. Note that every document stating that you are a student must include an expiry date.

### Are you soon to be graduated and so you don't have a valid certificate of studies ?

Use the <u>ALOHA form</u> in order to get an « end-of-studies certificate». You'll use this document instead of your school certificate to justify that you're waiting for your jury. You're considered a student until your final jury.

> Your last transcripts (download those available on <u>RISE</u> : *Education* > *My transcripts*)

If you do not have the school transcripts for the 2 semesters, upload only the one you have.

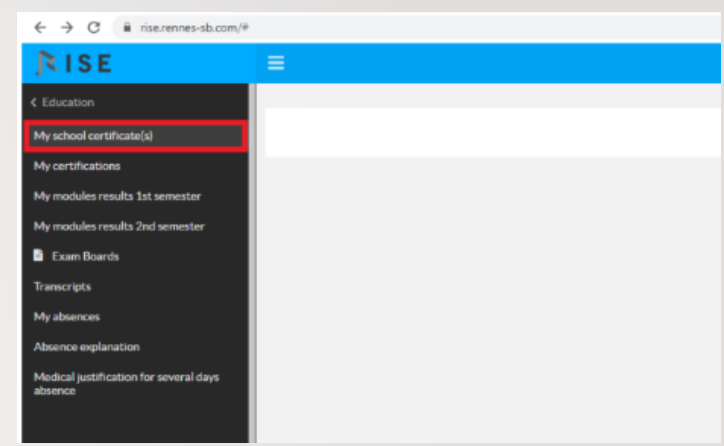

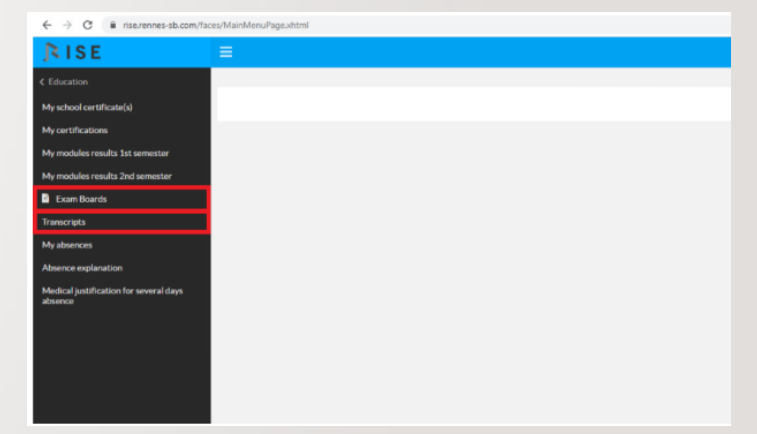

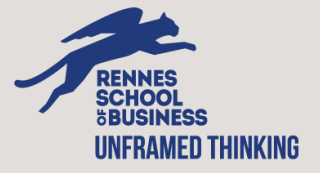

#### HOW TO SHOW THAT I HAVE AT LEAST 615 EUROS ?

They are several options to justify your financial resources. For information, the prefecture wants to see your <u>French</u> bank account and your financial resources must be in <u>euros</u>.

Option 1 (the better one) : ask your bank to issue a certificate ("attestation de solde créditeur") stating how much money you have on your French bank account if your resources are currently sufficient.

Option 2 : your 3 last bank statements ("relevé de compte" in French). You need to show that you had at least 615 euros on your account each month on those statements.

#### HOW TO PROVE WHERE MY FINANCIAL RESOURCES ARE COMING FROM ?

- If you receive a salary, you must upload your work contract/internship contract.
- If you receive money from a member of your family, your relative can write a signed letter ("attestation sur <u>l'honneur</u>") explaining those transfers and include his/her proof of ID.
- If you receive a scholarship each month, you can also add a copy of the official document.

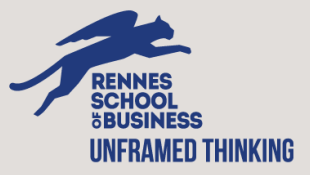

#### How to write an « attestation sur l'honneur » to justify my financial resources ?

In France, we often use a document called an « attestation sur l'honneur » for the administrative procedures. It is a sworn self-declaration asserting the truth of certain facts, without needing to show extra documents right away.

For example, it can be used to justify that your financial resources are coming from your family for your resident permit application.

If you need , use this template to write your "attestation sur l'honneur".

ATTESTATION SUR L'HONNEUR [YOUR RELATIVE FIRST NAME LAST NAME] [CONTACT INFORMATION] [YOUR CITY, ZIPCODE]

<u>Objet</u> : Attestation sur l'honneur de prise en charge financière

Je soussigné [YOUR RELATIVE FIRST AND LAST NAME], né le [HER/HIS DATE OF BIRTH] et demeurant à l'adresse [HIS/HER FULL ADRESS], atteste sur l'honneur aider financièrement pour ses études [YOUR FIRST AND LAST NAME], né le [YOUR DATE OF BIRTH].

YOUR RELATIVE MUST EXPLAIN HERE THIS TRANSFER (How much ? How often ?)

Vous trouverez ci -joint mon justificatif d'identité.

Pour servir et valoir ce que de droit.

Fait à [YOUR RELATIVE'S CITY], le [CURRENT DATE]

<u>Signature</u>:

[YOUR RELATIVE'S FIRST AND LAST NAME]

[YOUR RELATIVE'S SIGNATURE]

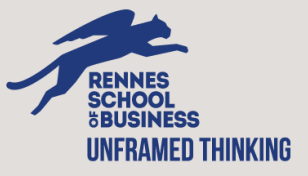

## **CONNECT AND VALIDATE YOUR CURRENT SITUATION**

#### I ALREADY HAVE AN ANEF ACCOUNT

I register with my ID (foreign number) and my passport.

#### I DON'T HAVE AN ANEF ACCOUNT, I CREATE ONE

> Lenter my visa/resident permit number, the dates of beginning and end of validity

| cueil Démarches 🔻                      |              |                        |                        |             |              |
|----------------------------------------|--------------|------------------------|------------------------|-------------|--------------|
| us êtes ici : <u>Accueil</u> > Connexi | on           |                        |                        |             |              |
|                                        |              |                        |                        |             |              |
|                                        | S'io         | lentifier pour ac      | ccéder à vos servi     | ces.        |              |
|                                        |              | Se                     | connecter              |             |              |
|                                        |              |                        |                        |             |              |
|                                        | COL          | MMENT SAVOIR SI VO     | OUS AVEZ DÉJÀ UN COMF  | PTE ?       |              |
|                                        |              | C                      | U                      |             |              |
|                                        |              | Première vis           | ite? Créez votre       |             |              |
|                                        |              | со                     | mpte.                  |             |              |
|                                        |              |                        |                        |             |              |
|                                        | Nun          | néro de votre visa c   | ou votre numéro étrang | ger :       |              |
|                                        | Ex           | emple : 99999999999    |                        | 0           |              |
|                                        | Date         | e de début de validi   | ité :                  |             |              |
|                                        | Jou          | r Mois                 | Année                  |             |              |
|                                        | JJ           | Mois 🗸                 | AAAA                   |             |              |
|                                        | Date         | e de fin de validité : |                        |             |              |
|                                        | Jou          | r Mois                 | Année                  |             |              |
|                                        | JJ           | Mois 🗸                 | AAAA                   |             |              |
|                                        |              |                        |                        |             |              |
|                                        |              | Créer                  | un compte              |             |              |
|                                        |              |                        |                        |             |              |
|                                        |              |                        |                        |             |              |
| ontact Plan du                         | u site Menti | ons légales            | Accessibilité : no     | on-conforme | Data.gouv.fr |

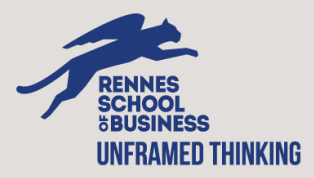

You are renewing your resident permit for yourself.

#### Je sollicite ou renouvelle un titre de séjour pour :

) Moi-même (à partir de 16 ans)

Un mineur bénéficiaire de la protection internationale de plus de 16 ans

> You arrived in France with a VLS-TS.

**Read carefully the first page** as it gives important information about the process and the documents you have to submit.

#### Je sollicite ou renouvelle un titre de séjour pour :

- Moi-même (à partir de 16 ans)
  - Et je suis titulaire d'un titre de séjour / VLS-TS
  - Et je suis titulaire uniquement d'un visa long séjour
  - ) Et je suis titulaire d'un numéro étranger sans titre de séjour

Un mineur bénéficiaire de la protection internationale de plus de 16 ans

Je continue

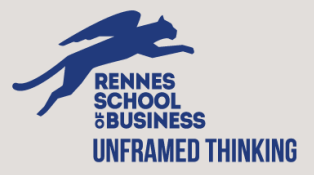

### **STEP 1 : PERSONNAL INFORMATION**

### Read it carefully and add the missing information.

| complete and review my personal information.                                                                                                    |               |        |
|----------------------------------------------------------------------------------------------------|---------------|--------|
| - CIVIL STATUS                                                                                                    |               | •      |
| Civil status information cannot be modified. If this information is no longer up to date, please indicate which ones in the "Comments to the Administration" field in the Summary step. |               | F      |
| Fields with a * are required.<br>Last name :                                                                                                    |               | р<br>С |
| Given name :                                                                                                    |               |        |
| First name :                                                                                                    |               |        |
|                                                                                                    |               |        |
| Date of birth :  Country of birth :                                                                                                    | Civil st      | atu    |
| Place of birth :                                                                                                    | If this infor | matic  |
| Nationality :                                                                                                    | the "Comr     | nents  |

 $\sim$ 

Marital status \* : Célibataire

| * PERSONAL AND FAMILY RELATIONS                                                                                 |
|----------------------------------------------------------------------------------------------------|
| Fields with a * are required.<br>Are you married, in a civil partnership, or in<br>cohabitation? * :<br>Yes  No |
| Do you have children in France? * :<br>Yes  No                                                                  |

### Civil status information cannot be modified.

*If this information is no longer up to date, please indicate which ones in the "Comments to the Administration" field in the Summary step (last step).* 

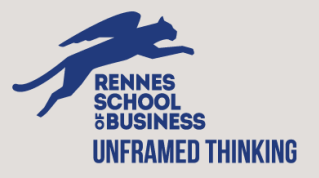

ADDRESS

Fields with a \* are required.

Address \* :

35000 Rennes

Vous résidez outre-mer et vous ne trouvez pas votre adresse dans les suggestions d'adresse qui vous sont proposées.

Street number :

Street name :

Additional address details :

Zip code : 35000 City :

Rennes

Country :

FRANCE

INSEE code :

35238

Your file will be processed at the prefecture of your place of residence.

If you want your file to be processed in Rennes, you must declare a valid address in Illeet-Vilaine (zipcode 35).

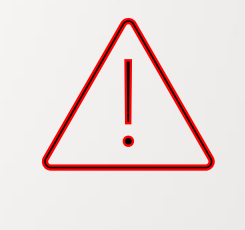

Prefecture can refuse your application if your address is not valid.

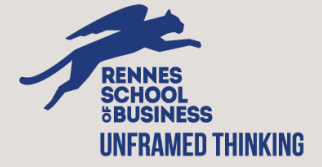

Please note that you must enter a <u>valid</u> French phone number and that it will be used to inform you when your resident permit card will be available

#### CONTACT INFORMATION

Fields with a \* are required.

This is the contact information that the administration will use to contact you. If you change

your contact details, remember to update them by logging in to your user account.

Email:

Mobile phone \* :

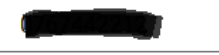

< Back to the previous step Abandonner la demande

Exit and come back later

Save and continue >

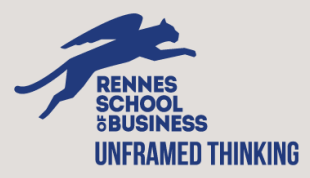

## **STEP 2 : PURPOSE OF STAY**

### It is about your studies on the French territory. First you have to declare what you did last academic year.

If you were not a student in France, just select « No » to the first question of the 2024/2025 part. If you were a student in Rennes School of Business, you have to fill that way (see screenshot below). If you were a student in an other school or university, please fill this part with your own information.

| Fields with a * are required.          |             |   |
|----------------------------------------|-------------|---|
| I was a student in France for the year | 2024 - 2025 | : |
| • Yes () No                            |             |   |

### **YEAR 2024 - 2025**

| $\sim$ |
|--------|
|        |
|        |
|        |
| $\sim$ |
|        |

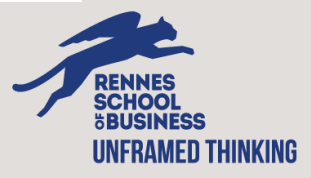

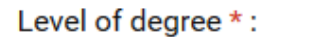

Level of studies at the end of the academic year \* :

 $\checkmark$ 

 $\sim$ 

Targeted degree at the end of studies \*:

Field of study \*:

Year \*:

validated

not validated

) pending results

#### **Level of Degree:**

If you were a BIM Student, select Licence If you were a PGE, a Msc, a Master or IMBA Student, select Master If you were a PhD Student, select Doctorate

Level of studies at the end of the academic year: If you were a BIM1 Student, select L1 If you were a BIM2 Student, select L2 If you were a BIM3 Student, select L3

If you were a PGE1 Student, select other If you were a PGE2 or an Msc Student, select M1 If you were a PGE3 Student, select M2 If you were a PhD Student, select Doctorate

Targeted degree at the end of studies: Write your degree's name (the one on your school certificate)

#### Field of study :

If you were an BIM, PGE1 or 2 Student, select Management, gestion, finance et commerce.

If you were a PGE3, Msc, Master or PhD Student, select your current field of study if available, if not select Management, gestion, finance et commerce.

#### Year:

Select validated if you are not retaking courses. If you are retaking courses, select not validated MSc student, select pending results as you are waiting for your final graduation jury.

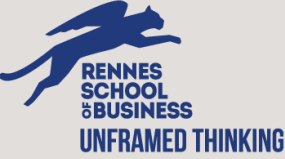

## **STEP 2 : PURPOSE OF STAY**

Then, you have to declare what you are doing this academic year in Rennes School of Business

| ields with a * are required.<br>Type of the institution * :<br>Ecole de commerce, gestion et comptabilité<br>Vame of the institution * :<br>Rennes School of Business |                                            |        |
|----------------------------------------------------------------------------------------------------|--------------------------------------------|--------|
| ype of the institution * :<br>Ecole de commerce, gestion et comptabilité v<br>lame of the institution * :<br>Rennes School of Business                                | elds with a * are required.                |        |
| Ecole de commerce, gestion et comptabilité vant de la commerce, gestion et comptabilité Rennes School of Business                                                     | ype of the institution * :                 |        |
| Name of the institution * :<br>Rennes School of Business                                                                                                    | Ecole de commerce, gestion et comptabilité | $\sim$ |
| Rennes School of Business                                                                                                    | ame of the institution * :                 |        |
|                                                                                                    | Rennes School of Business                  |        |
|                                                                                                    |                                            | ~      |

#### Type of the institution Ecole de commerce, gestion et comptabilité

Name of the institution Rennes School of Business

Level of Degree:

If you are an BIM Student, select Licence. If you are a PGE, an Msc, a Master or IMBA Student, select Master. If you are a PhD Student, select Doctorate.

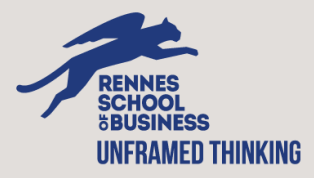

### **STEP 2 : PURPOSE OF STAY**

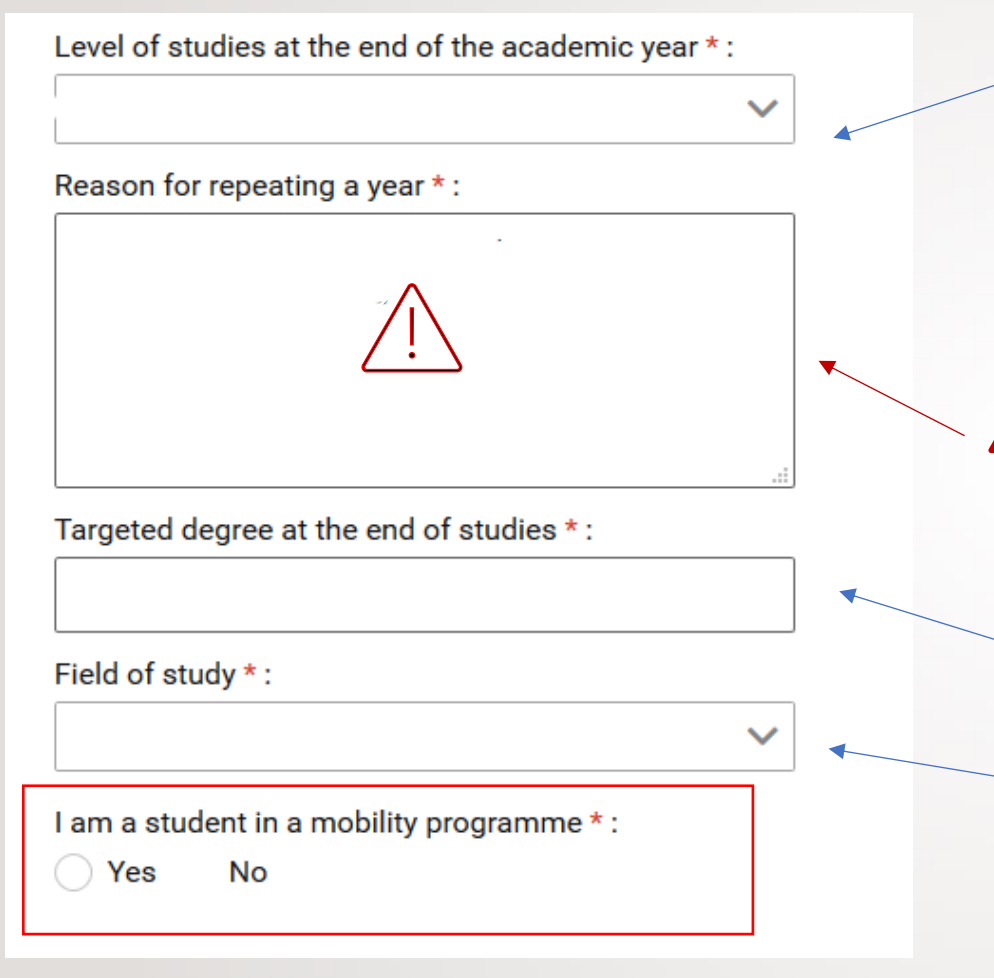

If you are a exchange student (erasmus), select yes.

#### Level of studies at the end of the academic year:

If you are a BIM Student, select L1 If you are a BIM Student, select L2 If you are a BIM Student, select L3

If you are a PGE1 Student, select other If you are a PGE2 or an Msc Student, select M1 If you are a PGE3 Student, select M2 If you are a PhD Student, select your year of Doctorate

To Msc/IMBA Student: they will ask you a reason for repeating a year, just write: « *Mon Msc s'étends sur une année et demie.* » Student from other program won't have this explanation to give unless if you retaking courses.

Targeted degree at the end of studies: Write your degree's name (the one on your school certificate)

#### Field of study :

If you are a BIM, PGE1 or 2 Student, select Management, gestion, finance et commerce.

If you are a PGE3, Msc or PhD Student, select your current field of study if available, if not select Management, gestion, finance et commerce.

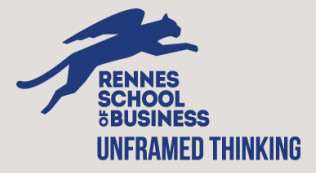

### **STEP 3 : RESOURCES**

Please note that the minimum amount you should have each month is <u>615€</u> on a <u>French bank account.</u> If you declare less, you'll be blocked to process further.

| ~ | FIN | AN | CIAL | RESO | URCES |
|---|-----|----|------|------|-------|
|---|-----|----|------|------|-------|

| Fields with | a * | are | required. |
|-------------|-----|-----|-----------|
|-------------|-----|-----|-----------|

Your total income must be at least **615€/month**.

| Origin of the financial resources * : | ~            | Amount * : | €/month |
|---------------------------------------|--------------|------------|---------|
| + add a financial resource            |              |            |         |
|                                       | Total amount |            | €/month |
| I have free accommodation             |              |            |         |

You can choose <u>4 different origins</u> for your financial resources: You can choose multiple origins for your funds and <u>the documents</u> to upload to prove it will be different regarding your choices.

- > Salarié : you work, and you receive a salary
- Boursier : you receive a state financial help
- Pris en charge : you are not using your own bank account, and someone is paying everything for you
- > Ressources personnelles : you are taking care of yourself and using your own bank account (even if someone is sending you money each month). This is mostly the one students use.

If you do not pay any rent, tick the box : "I have free accommodation."

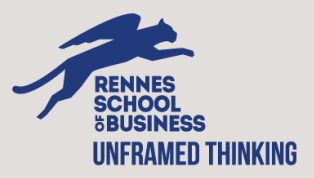

## **STEP 4 : SUPPORTING DOCUMENTS**

It's the part where you have to upload all the documents in 3 parts : personal information, purpose of stay, financial ressources

#### Je joins mes documents justificatifs

Vous devrez fournir sous forme numérique (jpg, .pdf, .png, .bmp, .tiff) tous les documents justificatifs demandés en vous assurant de leur lisibilité, et ne pas dépasser une taille maximal de 10Mo par fichier. Vous avez la possibilité de joindre 3 fichiers maximum par document.

| - IN | FORM | ATION | S PER | SONN | IELLES |
|------|------|-------|-------|------|--------|
|------|------|-------|-------|------|--------|

ÉTAT-CIVIL

Titre de séjour en cours de validité

Joindre un document

Passeport

Veuillez joindre les pages de votre passeport relatives à l'état civil, aux dates de validité, aux cachets d'entrée et aux visas.

| 1 cont | inde  | -  | 1100 | de | CUM   | n-mt |
|--------|-------|----|------|----|-------|------|
| 201    | u nui | с. | un   | uυ | CUIII | CILL |
|        |       |    |      |    |       |      |

#### Photographie d'identité récente

Si vous disposez d'une photo et d'une signature numériques, veuillez renseigner ci-dessous le numéro ephoto figurant sur votre planche de photos d'identité. Si vous ne disposez pas encore de ephoto, yous pouvez localiser un service photo et signature numériques en suivant ce lien.

Numéro ephoto \* :

Confirmer le numéro ephoto

Check the documents you'll have to upload for each part <u>here.</u>

There are sections where, depending on your case, you may not have documents to upload, notably in "last degree obtained in France" and "certificate of achievement".

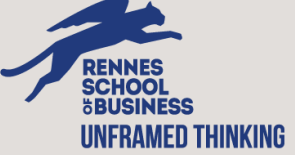

### **STEP 5 : OVERVIEW**

Read the information you entered carefully, as this is the last part to validate everything.

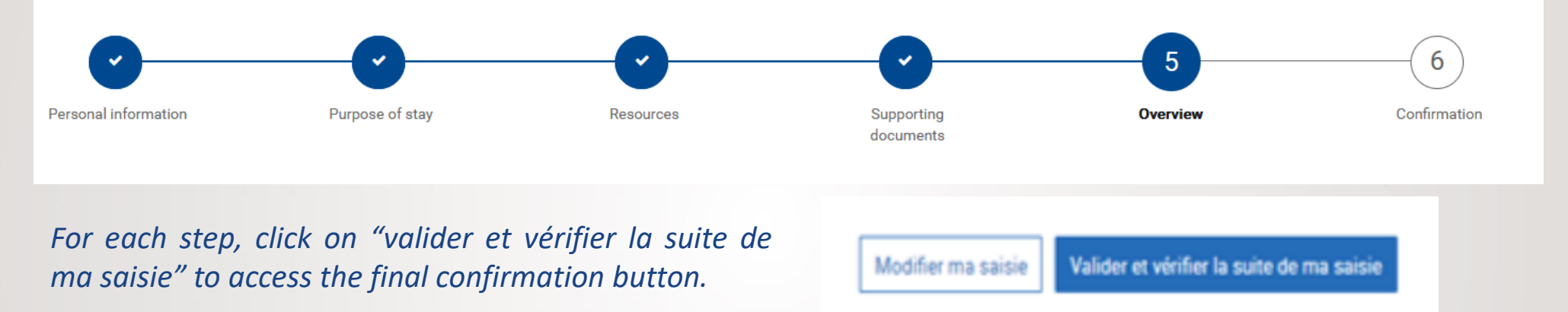

Once the application has been submitted, you can no longer modify it. If you have any comment for the French administration, you can write it

at the end of this page.

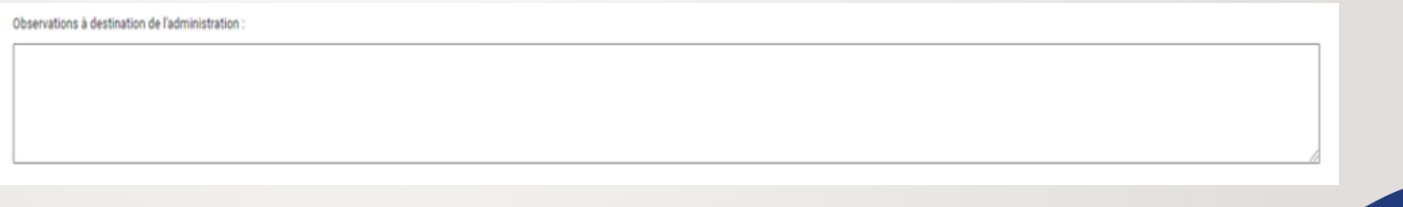

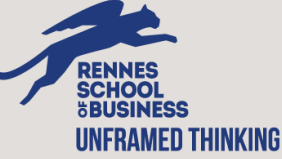

### **STEP 6 : CONFIRMATION**

You will be able to download a PDF indicating that you have submitted your renewal file.

This document has no official value, but it can help you to prove that you did all the necessary.

Do not travel with it if your resident permit card or visa is expired.

| Vous êtes ici : <u>Accueil</u> > Demander un tit | e de séjour                                                                                                    |                                                  |               |              |
|--------------------------------------------------|----------------------------------------------------------------------------------------------------|--------------------------------------------------|---------------|--------------|
| Demander un titre o                              | le séjour                                                                                                    |                                                  |               |              |
| 0                                                | 0                                                                                                    | 0                                                | 0             |              |
| Informations<br>personnelles                     | Motif de séjour                                                                                                  | Justificatifs                                    | Récapitulatif | Confirmation |
|                                                  |                                                                                                    |                                                  |               |              |
| Si vous ne recevez pas d'accusé d                | rée et vous allez recevoir un accuse de reception.<br>e réception, vérifiez dans un premier temps dans la rubric | ue Spams de votre boîte mail.                    |               |              |
| Si vous ne l'avez pas reçu vous po               | uvez formuler une réclamation via la rubrique Contact.                                                           |                                                  |               |              |
| Vous recevrez un e-mail vous info                | mant de l'état d'avancement de votre dossier et si néces                                                         | saire de demande de pièces complémentaires.      |               |              |
|                                                  |                                                                                                    |                                                  |               |              |
|                                                  |                                                                                                    | Jouvre ma confirmation de dépôt de demande (PDF) |               |              |
|                                                  |                                                                                                    |                                                  |               |              |

ous devez obligatoirement avoir une couverture sociale. Pour en savoir plus concernant la couverture sociale, rendez-vous sur le site suivant : ameli.fr.

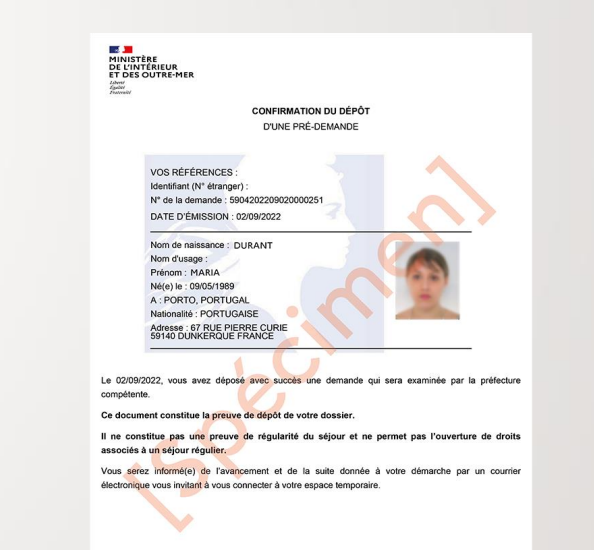

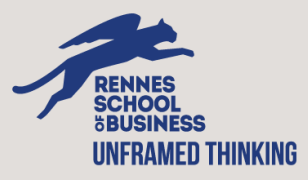

## WHAT'S NEXT?

If a document is missing, you will receive an email from the prefecture telling you which document you need to upload or change. You will be able to upload it on the website within 30 days.

If your file is complete, you will receive an « Attestation de décision favorable » by email. This official document has a legal value and replaces the « récépissé ». You will no longer receive any recepisse for a student resident permit renewal.

A few weeks (6 weeks at most) after receiving your « Attestation de décision favorable», you will receive a text from the prefecture to book an appointment to collect your resident permit card.

You did not receive any text ? Your card may already be ready. The prefecture advises to book an appointement 3 months after getting your « attestation de décision favorable » if you did not receive any news from them.

If you have any additionnal questions or doubts, feel free to contact: international.resident-permit@rennes-sb.com

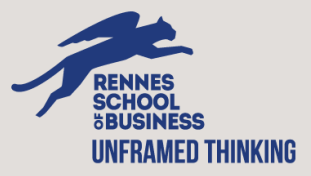

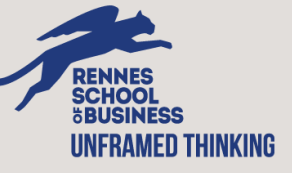